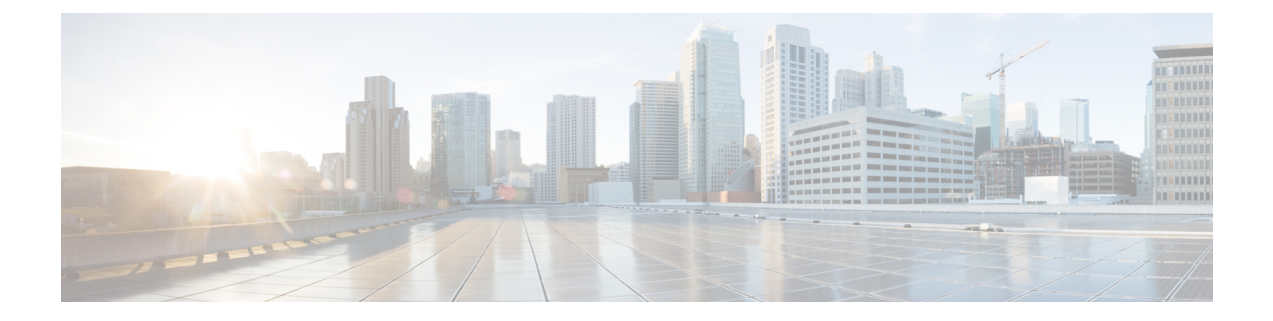

## **Rack-Mount Server Hardware Management**

- Rack-Mount Server Management, on page 1
- Guidelines for Removing and Decommissioning Rack-Mount Servers, on page 2
- Recommendations for Avoiding Unexpected Server Power Changes, on page 2
- Booting a Rack-Mount Server, on page 3
- Booting a Rack-Mount Server from the Service Profile , on page 4
- Determining the Boot Order of a Rack-Mount Server, on page 4
- Shutting Down a Rack-Mount Server, on page 5
- Shutting Down a Server from the Service Profile, on page 5
- Resetting a Rack-Mount Server, on page 6
- Resetting a Rack-Mount Server to Factory Default Settings, on page 6
- Reacknowledging a Rack-Mount Server, on page 7
- Deleting the Inband Configuration from a Rack-Mount Server, on page 8
- Decommissioning a Rack-Mount Server, on page 8
- Recommissioning a Rack-Mount Server, on page 9
- Renumbering a Rack-Mount Server, on page 9
- Removing a Non-Existent Rack-Mount Server from the Configuration Database, on page 10
- Turning the Locator LED for a Rack-Mount Server On and Off, on page 10
- Turning the Local Disk Locator LED on a Rack-Mount Server On and Off, on page 11
- Resetting the CMOS for a Rack-Mount Server, on page 11
- Resetting the CIMC for a Rack-Mount Server, on page 12
- Clearing TPM for a Rack-Mount Server, on page 12
- Issuing an NMI from a Rack-Mount Server, on page 13
- Viewing Health Events for a Rack-Mount Server, on page 13
- Viewing the POST Results for a Rack-Mount Server, on page 15
- Viewing the Power Transition Log, on page 15

## **Rack-Mount Server Management**

You can manage and monitor all rack-mount servers that are integrated with a Cisco UCS domain through Cisco UCS Manager. All management and monitoring features are supported for rack-mount servers except power capping. Some rack-mount server management tasks, such as changes to the power state, can be performed from both the server and service profile. The remaining management tasks can only be performed on the server.

Cisco UCS Manager provides information, errors, and faults for each rack-mount server that it has discovered.

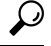

Tip For information on how to integrate a supported Cisco UCS rack-mount server with Cisco UCS Manager, see the Cisco UCS C-series server integration guide or Cisco UCS S-series server integration guide for your Cisco UCS Manager release.

## Guidelines for Removing and Decommissioning Rack-Mount Servers

Consider the following guidelines when deciding whether to remove or decommission a rack-mount server using Cisco UCS Manager:

#### **Decommissioning a Rack-Mount server**

Decommissioning is performed when a rack-mount server is physically present and connected but you want to temporarily remove it from the configuration. Because it is expected that a decommissioned rack-mount server will be eventually recommissioned, a portion of the server's information is retained by Cisco UCS Manager for future use.

#### **Removing a Rack-Mount server**

Removing is performed when you physically remove the server from the system by disconnecting the rack-mount server from the fabric extender. You cannot remove a rack-mount server from Cisco UCS Manager if it is physically present and connected to the fabric extender. Once the rack-mount server is disconnected, the configuration for that rack-mount server can be removed in Cisco UCS Manager.

During removal, management interfaces are disconnected, all entries from databases are removed, and the server is automatically removed from any server pools that it was assigned to during discovery.

Note

Only those servers added to a server pool automatically during discovery will be removed automatically. Servers that have been manually added to a server pool have to be removed manually.

If you need to add a removed rack-mount server back to the configuration, it must be reconnected and then rediscovered. When a server is reintroduced to Cisco UCS Manager it is treated like a new server and is subject to the deep discovery process. For this reason, it's possible that Cisco UCS Manager will assign the server a new ID that may be different from the ID that it held before.

## **Recommendations for Avoiding Unexpected Server Power Changes**

If a server is not associated with a service profile, you can use any available means to change the server power state, including the physical **Power** or **Reset** buttons on the server.

If a server is associated with, or assigned to, a service profile, you should only use the following methods to change the server power state:

- In Cisco UCS Manager GUI, go to the **General** tab for the server or the service profile associated with the server and select **Boot Server** or **Shutdown Server** from the **Actions** area.
- In Cisco UCS Manager CLI, scope to the server or the service profile associated with the server and use the **power up** or **power down** commands.

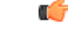

**Important** Do *not* use any of the following options on an associated server that is currently powered off:

- **Reset** in the GUI
- · cycle cycle-immediate or reset hard-reset-immediate in the CLI
- The physical Power or Reset buttons on the server

If you reset, cycle, or use the physical power buttons on a server that is currently powered off, the server's actual power state might become out of sync with the desired power state setting in the service profile. If the communication between the server and Cisco UCS Manager is disrupted or if the service profile configuration changes, Cisco UCS Manager might apply the desired power state from the service profile to the server, causing an unexpected power change.

Power synchronization issues can lead to an unexpected server restart, as shown below:

| Desired Power State in Service<br>Profile | Current Server Power State | Server P<br>Commun | ower State After<br>ication Is Disrupted                                                                       |
|-------------------------------------------|----------------------------|--------------------|----------------------------------------------------------------------------------------------------|
| Up                                        | Powered Off                | Powered            | On                                                                                                    |
| Down                                      | Powered On                 | Powered<br>Note    | On<br>Running servers are not<br>shut down regardless of<br>the desired power state<br>in the service profile. |

## **Booting a Rack-Mount Server**

If the Boot Server link is dimmed in the Actions area, you must shut down the server first.

- **Step 1** In the Navigation pane, click Equipment.
- **Step 2** Expand **Equipment** > **Rack Mounts** > **Servers**.
- **Step 3** Choose the server that you want to boot.
- **Step 4** In the Work pane, click the General tab.
- **Step 5** In the Actions area, click **Boot Server**.

**Step 6** If a confirmation dialog box displays, click **Yes**.

After the server boots, the Overall Status field on the General tab displays an OK status.

## **Booting a Rack-Mount Server from the Service Profile**

#### Procedure

| Step 1 | In the Navigation pane, click Servers.                                                                     |
|--------|----------------------------------------------------------------------------------------------------|
| Step 2 | Expand Servers > Service Profiles.                                                                         |
| Step 3 | Expand the node for the organization where you want to create the service profile.                         |
|        | If the system does not include multitenancy, expand the <b>root</b> node.                                  |
| Step 4 | Choose the service profile that requires the associated server to boot.                                    |
| Step 5 | In the Work pane, click the General tab.                                                                   |
| Step 6 | In the Actions area, click Boot Server.                                                                    |
| Step 7 | If a confirmation dialog box displays, click Yes.                                                          |
| Step 8 | Click <b>OK</b> in the <b>Boot Server</b> dialog box.                                                      |
|        | After the server boots, the Overall Status field on the General tab displays an ok status or an up status. |
|        |                                                                                                    |

## **Determining the Boot Order of a Rack-Mount Server**

 $\mathcal{P}$ 

Tip

You can also view the boot order tabs from the General tab of the service profile associated with a server.

| Step 1 | In the Navigation pane, click Equipment.                                                                                      |
|--------|----------------------------------------------------------------------------------------------------|
| Step 2 | Expand Equipment > Rack Mounts > Servers.                                                                                     |
| Step 3 | Click the server for which you want to determine the boot order.                                                              |
| Step 4 | In the Work pane, click the General tab.                                                                                      |
| Step 5 | If the <b>Boot Order Details</b> area is not expanded, click the <b>Expand</b> icon to the right of the heading.              |
| Step 6 | To view the boot order assigned to the server, click the Configured Boot Order tab.                                           |
| Step 7 | To view what will boot from the various devices in the physical server configuration, click the <b>Actual Boot Order</b> tab. |

**Note** The Actual Boot Order tab always shows "Internal EFI Shell" at the bottom of the boot order list.

## **Shutting Down a Rack-Mount Server**

When you use this procedure to shut down a server with an installed operating system, Cisco UCS Manager triggers the OS into a graceful shutdown sequence.

If the Shutdown server link is dimmed in the Actions area, the server is not running.

#### Procedure

| Step 1 | In the Navigation pane, click Equipment.          |
|--------|---------------------------------------------------|
| Step 2 | Expand Equipment > Rack Mounts > Servers.         |
| Step 3 | Choose the server that you want to shut down.     |
| Step 4 | In the Work pane, click the General tab.          |
| Step 5 | In the Actions area, click Shutdown Server.       |
| Step 6 | If a confirmation dialog box displays, click Yes. |

After the server has been successfully shut down, the **Overall Status** field on the **General** tab displays a power-off status.

## Shutting Down a Server from the Service Profile

When you use this procedure to shut down a server with an installed operating system, Cisco UCS Manager triggers the OS into a graceful shutdown sequence.

If the Shutdown Server link is dimmed in the Actions area, the server is not running.

| n the Navi   | gation pane, click Servers.                                             |
|--------------|-------------------------------------------------------------------------|
| Expand Ser   | vers > Service Profiles.                                                |
| Expand the   | node for the organization where you want to create the service profile. |
| f the syster | n does not include multitenancy, expand the <b>root</b> node.           |
| Choose the   | service profile that requires the associated server to shut down.       |
| n the Worl   | k pane, click the General tab.                                          |
| n the Actio  | ons area, click Shutdown Server.                                        |
| faconfirm    | nation dialog box displays click Ves                                    |

After the server successfully shuts down, the **Overall Status** field on the **General** tab displays a down status or a power-off status.

## **Resetting a Rack-Mount Server**

When you reset a server, Cisco UCS Manager sends a pulse on the reset line. You can choose to gracefully shut down the operating system. If the operating system does not support a graceful shutdown, the server is power cycled. The option to have Cisco UCS Manager complete all management operations before it resets the server does not guarantee the completion of these operations before the server is reset.

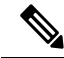

Note

If you are trying to boot a server from a power-down state, you should not use **Reset**.

If you continue the power-up with this process, the desired power state of the servers become out of sync with the actual power state and the servers might unexpectedly shut down at a later time. To safely reboot the selected servers from a power-down state, click **Cancel**, then select the **Boot Server** action.

#### Procedure

- **Step 1** In the Navigation pane, click Equipment.
- **Step 2** Expand **Equipment** > **Rack Mounts** > **Servers**.
- **Step 3** Choose the server that you want to reset.
- **Step 4** In the Work pane, click the General tab.
- **Step 5** In the Actions area, click Reset.
- **Step 6** In the **Reset Server** dialog box, do the following:
  - a) Click the **Power Cycle** option.
  - b) (Optional) Check the check box if you want Cisco UCS Manager to complete all management operations that are pending on this server.
  - c) Click OK.

The reset may take several minutes to complete. After the server is reset, the **Overall Status** field on the **General** tab displays an ok status.

## **Resetting a Rack-Mount Server to Factory Default Settings**

You can now reset a rack-mount server to its factory settings. By default, the factory reset operation does not affect storage, including storage drives and flexflash drives. This is to prevent any loss of data. However, you can choose to reset these devices to a known state as well.

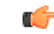

Important

Resetting storage devices will result in loss of data.

Perform the following procedure to reset the server to factory default settings.

#### Procedure

- **Step 1** In the Navigation pane, click Equipment.
- **Step 2** Expand **Equipment** > **Rack Mounts** > **Servers**.
- **Step 3** Choose the server that you want to reset to its factory default settings.
- **Step 4** In the **Work** pane, click the **General** tab.
- **Step 5** In the Actions area, click Server Maintenance.
- **Step 6** In the **Maintenance** dialog box, click **Reset to Factory Default**, then click **OK**.
- **Step 7** From the **Maintenance Server** dialog box that appears, select the appropriate options:
  - To delete all storage, check the Scrub Storage checkbox.
  - To place all disks into their initial state after deleting all storage, check the **Create Initial Volumes** checkbox.

You can check this checkbox only if you check the **Scrub Storage** checkbox. For servers that support JBOD, the disks will be placed in a JBOD state. For servers that do not support JBOD, each disk will be initialized with a single R0 volume that occupies all the space in the disk.

- **Important** Do not check the **Create Initial Volumes** checkbox if you want to use storage profiles. Creating initial volumes when you are using storage profiles may result in configuration errors.
- To delete all flexflash storage, check the Scrub FlexFlash checkbox.

Cisco UCS Manager resets the server to its factory default settings.

## **Reacknowledging a Rack-Mount Server**

Perform the following procedure to rediscover the server and all endpoints in the server. For example, you can use this procedure if a server is stuck in an unexpected state, such as the discovery state.

- **Step 1** In the Navigation pane, click Equipment.
- **Step 2** Expand **Equipment** > **Rack Mounts** > **Servers**.
- **Step 3** Choose the server that you want to acknowledge.
- **Step 4** In the Work pane, click the General tab.
- **Step 5** In the Actions area, click Server Maintenance.
- **Step 6** In the **Maintenance** dialog box, do the following:
  - a) Click **Re-acknowledge**.
  - b) Click OK.

Cisco UCS Manager disconnects the server, then builds the connections between the server and the fabric interconnect or fabric interconnects in the system. The acknowledgment may take several minutes to complete. After the server is acknowledged, the **Overall Status** field on the **General** tab displays an OK status.

## **Deleting the Inband Configuration from a Rack-Mount Server**

This procedure removes the inband management IP address configuration from a rack server. If this action is greyed out, no inband configuration was configured.

#### Procedure

| Step 1 | In the Navigation pane, click Servers.                  |                                                                                                    |  |  |
|--------|---------------------------------------------------------|----------------------------------------------------------------------------------------------------|--|--|
| Step 2 | Expan                                                   | d Equipment > Rack Mounts > Servers > Server Number.                                                                                                    |  |  |
| Step 3 | In the Work area, click the Inventory tab.              |                                                                                                    |  |  |
| Step 4 | Click the <b>CIMC</b> subtab.                           |                                                                                                    |  |  |
| Step 5 | In the Actions area, click Delete Inband Configuration. |                                                                                                    |  |  |
| Step 6 | Click Y                                                 | Click Yes in the Delete confirmation dialog box.                                                                                                    |  |  |
|        | The in                                                  | The inband configuration for the server is deleted.                                                                                                    |  |  |
|        | Note                                                    | If an inband service profile is configured in Cisco UCS Manager with a default VLAN and pool name, the server CIMC automatically gets an inband configuration from the inband profile |  |  |

approximate one minute after deleting the inband configuration here.

#### **Procedure**

| Step 1 | In the Navigation pane, click Equipment.         |
|--------|--------------------------------------------------|
| Step 2 | Expand Equipment > Rack Mounts > Servers.        |
| Step 3 | Choose the server that you want to decommission. |
| Step 4 | In the Work pane, click the General tab.         |
| Step 5 | In the Actions area, click Server Maintenance.   |

**Decommissioning a Rack-Mount Server** 

Step 6In the Maintenance dialog box, click Decommission, then click OK.The server is removed from the Cisco UCS configuration.

## **Recommissioning a Rack-Mount Server**

#### Procedure

| Step 1           | In the Navigation pane, click Equipment.                                                                                                    |
|------------------|----------------------------------------------------------------------------------------------------|
| Step 2           | Under Equipment, click the Rack-Mounts node.                                                                                                    |
| Step 3           | In the Work pane, click the Decommissioned tab.                                                                                                    |
| Step 4           | <ul><li>On the row for each rack-mount server that you want to recommission, do the following:</li><li>a) In the <b>Recommission</b> column, check the check box.</li><li>b) Click <b>Save Changes</b></li></ul> |
| Step 5<br>Step 6 | If a confirmation dialog box displays, click <b>Yes</b> .<br>(Optional) Monitor the progress of the server recommission and discovery on the <b>FSM</b> tab for the server                                       |

## **Renumbering a Rack-Mount Server**

#### Before you begin

If you are swapping IDs between servers, you must first decommission both servers, then wait for the server decommission FSM to complete before proceeding with the renumbering steps.

#### Procedure

| Step 1 | In the Navigat | t <b>ion</b> pane, clicl | k Equipment. |
|--------|----------------|--------------------------|--------------|
|--------|----------------|--------------------------|--------------|

- **Step 2** Expand **Equipment** > **Rack Mounts** > **Servers**.
- **Step 3** Expand the **Servers** node and verify that it does not include the following:
  - The rack-mount server you want to renumber
  - A rack-mount server with the number you want to use

If either of these servers are listed in the **Servers** node, decommission those servers. You must wait until the decommission FSM is complete and the servers are not listed in the node before continuing. This might take several minutes.

- **Step 4** Choose the rack-mount server that you want to renumber.
- **Step 5** On the **Equipment** tab, click the **Rack-Mounts** node.
- **Step 6** In the **Work** pane, click the **Decommissioned** tab.
- **Step 7** On the row for each rack-mount server that you want to renumber, do the following:
  - a) Double-click in the ID field, and enter the new number that you want to assign to the rack-mount server.
  - b) In the **Recommission** column, check the check box.
  - c) Click Save Changes

Step 8 If a confirmation dialog box displays, click Yes.Step 9 (Optional) Monitor the progress of the server recommission and discovery on the FSM tab for the server.

## Removing a Non-Existent Rack-Mount Server from the Configuration Database

Perform the following procedure if you physically removed the server hardware without first decommissioning the server. You cannot perform this procedure if the server is physically present.

#### Procedure

| Step 1 | In the Navigation pane, click Equipment.                                                                                                    |  |  |
|--------|----------------------------------------------------------------------------------------------------|--|--|
| Step 2 | Expand Equipment > Rack Mounts > Servers.                                                                                                    |  |  |
| Step 3 | Choose the server that you want to remove from the configuration database.                                                                                   |  |  |
| Step 4 | In the Work pane, click the General tab.                                                                                                    |  |  |
| Step 5 | In the Actions area, click Server Maintenance.                                                                                                    |  |  |
| Step 6 | In the Maintenance dialog box, click Remove, then click OK.                                                                                                  |  |  |
|        | Cisco UCS Manager removes all data about the server from its configuration database. The server slot is now available for you to insert new server hardware. |  |  |

## **Turning the Locator LED for a Rack-Mount Server On and Off**

- **Step 1** In the Navigation pane, click Equipment.
- **Step 2** Expand **Equipment** > **Rack Mounts** > **Servers**.
- **Step 3** Choose the server for which you want to turn the locator LED on or off.
- **Step 4** In the Work pane, click the General tab.
- **Step 5** In the Actions area, click one of the following:
  - Turn on Locator LED
  - Turn off Locator LED

# Turning the Local Disk Locator LED on a Rack-Mount Server On and Off

#### Before you begin

• Ensure the server, on which the disk is located, is powered on. If the server is off, you are unable to turn on or off the local disk locator LED.

### Procedure

| Step 1 | In the Navigation pane, click Equipment.                                                                                                    |
|--------|----------------------------------------------------------------------------------------------------|
| Step 2 | Expand Equipment > Rack Mounts > Servers.                                                                                                    |
| Step 3 | Choose the server for which you want to turn the local disk locator LED on or off.                                                                                                    |
| Step 4 | In the Work pane, click the Inventory > Storage > Disks tabs.                                                                                                    |
|        | The Storage Controller inventory appears.                                                                                                    |
| Step 5 | Click a disk.<br>The disk details appear.                                                                                                    |
| Step 6 | In the <b>Details</b> area, click <b>Toggle Locator LED</b> .<br>If the <b>Locator LED</b> state is <b>On</b> , it will turn <b>Off</b> . If the <b>Locator LED</b> state is <b>Off</b> , it will turn <b>On</b> . |
| Step 7 | Click Save Changes.                                                                                                    |
|        |                                                                                                    |

## **Resetting the CMOS for a Rack-Mount Server**

Sometimes, troubleshooting a server might require you to reset the CMOS. Resetting the CMOS is not part of the normal maintenance of a server.

| Step 1 | In the Navigation pane, click Equipment.                           |
|--------|--------------------------------------------------------------------|
| Step 2 | Expand Equipment > Rack Mounts > Servers.                          |
| Step 3 | Choose the server for which you want to reset the CMOS.            |
| Step 4 | In the Work pane, click the General tab.                           |
| Step 5 | In the Actions area, click Recover Server.                         |
| Step 6 | In the Recover Server dialog box, click Reset CMOS, then click OK. |

## **Resetting the CIMC for a Rack-Mount Server**

Sometimes, with the firmware, troubleshooting a server might require you to reset the CIMC. Resetting the CIMC is not part of the normal maintenance of a server. After you reset the CIMC, the CIMC reboots with the running version of the firmware for that server.

#### Procedure

| In the Navigation pane, click Equipment.                                                             |
|----------------------------------------------------------------------------------------------------|
| Expand Equipment > Rack Mounts > Servers.                                                            |
| Choose the server for which you want to reset the CIMC.                                              |
| In the Work pane, click the General tab.                                                             |
| In the Actions area, click Recover Server.                                                           |
| In the <b>Recover Server</b> dialog box, click <b>Reset CIMC</b> (Server Controller), then click OK. |
|                                                                                                    |

## **Clearing TPM for a Rack-Mount Server**

You can clear TPM only on Cisco UCS M4 and higher blade and rack-mount servers that include support for TPM.

Â

Caution Clearing TPM is a potentially hazardous operation. The OS may stop booting. You may also see loss of data.

#### Before you begin

TPM must be enabled.

- Step 1 In the Navigation pane, click Equipment.
- **Step 2** Expand **Equipment** > **Rack Mounts** > **Servers**.
- **Step 3** Choose the server for which you want to clear TPM.
- **Step 4** In the Work pane, click the General tab.
- **Step 5** In the Actions area, click Recover Server.
- **Step 6** In the **Recover Server** dialog box, click **Clear TPM**, then click **OK**.

## **Issuing an NMI from a Rack-Mount Server**

Perform the following procedure if the system remains unresponsive and you need Cisco UCS Manager to issue a Non-Maskable Interrupt (NMI) to the BIOS or operating system from the CIMC. This action creates a core dump or stack trace, depending on the operating system installed on the server.

#### Procedure

| Step 1 | In the Navigation pane, click Equipment.                                  |
|--------|---------------------------------------------------------------------------|
| Step 2 | Expand Equipment > Rack Mounts > Servers.                                 |
| Step 3 | Choose the server that you want to issue the NMI.                         |
| Step 4 | In the Work pane, click the General tab.                                  |
| Step 5 | In the Actions area, click Server Maintenance.                            |
| Step 6 | In the Maintenance dialog box, click Diagnostic Interrupt, then click OK. |
|        | Cisco UCS Manager sends an NMI to the BIOS or operating system.           |

## **Viewing Health Events for a Rack-Mount Server**

| Step 1 | In the Navigation pane, click Equipme       | ent.                                                                                |  |
|--------|---------------------------------------------|-------------------------------------------------------------------------------------|--|
| Step 2 | Expand Equipment > Rack Mounts >            | Servers.                                                                            |  |
| Step 3 | Choose the server for which you want t      | to view health events.                                                              |  |
| Step 4 | In the Work pane, click the Health tab      | n                                                                                   |  |
|        | The health events triggered for this served | ver appear. The fields in this tab are:                                             |  |
|        | Name                                        | Description                                                                         |  |
|        | Health Summary area                         |                                                                                     |  |
|        | Health Qualifier field                      | Comma-separated names of all the heath events that are triggered for the component. |  |

| Name                  | Description                                                                                                    |  |  |  |
|-----------------------|----------------------------------------------------------------------------------------------------|--|--|--|
| Health Severity field | Highest severity of all the health events that are triggered for the component. This can be one of the following:                                                                               |  |  |  |
|                       | • critical                                                                                                    |  |  |  |
|                       | • major                                                                                                    |  |  |  |
|                       | • minor                                                                                                    |  |  |  |
|                       | • warning                                                                                                    |  |  |  |
|                       | • info                                                                                                    |  |  |  |
|                       | • cleared                                                                                                    |  |  |  |
|                       | <b>Note</b> The severity levels listed here are from highest to lowest severity.                                                                                                    |  |  |  |
| Health Details area   |                                                                                                    |  |  |  |
| Severity column       | Severity of the health event. This can be one of the following:                                                                                                    |  |  |  |
|                       | • critical                                                                                                    |  |  |  |
|                       | • major                                                                                                    |  |  |  |
|                       | • minor                                                                                                    |  |  |  |
|                       | • warning                                                                                                    |  |  |  |
|                       | • info                                                                                                    |  |  |  |
|                       | • cleared                                                                                                    |  |  |  |
|                       | <b>Note</b> The severity levels listed here are from highest to lowest severity.                                                                                                    |  |  |  |
| Name column           | Name of the health event.                                                                                                    |  |  |  |
| Description column    | Detailed description of the health event.                                                                                                    |  |  |  |
| Value column          | Current value of the health event.                                                                                                    |  |  |  |
| Details area          | The <b>Details</b> area displays the <b>Name</b> , <b>Description</b> ,<br><b>Severity</b> , and <b>Value</b> details of any health event that<br>you select in the <b>Health Details</b> area. |  |  |  |

L

## Viewing the POST Results for a Rack-Mount Server

You can view any errors collected during the Power On Self-Test process for a server and its adapters.

#### Procedure

| ter. |
|------|
| )    |

## **Viewing the Power Transition Log**

You can view the **Power Transition Log**, which displays the last five server power transitions. The information provided includes the **Power Change Source** and the **Timestamp**.

Only unique power transition events are displayed. In case of a UCSM initiated power transition, the FSM causing the power transition is displayed.

| Step 1 | Navigate to Equipment > Rack-Mounts > Servers                          |
|--------|------------------------------------------------------------------------|
| Step 2 | Choose the server for which you want to view the power transition log. |
|        | The Power Transition Log is under the General tab.                     |